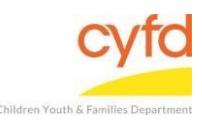

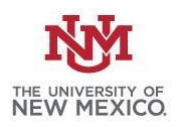

Quick Steps for Running IMH Red/ Green Summary

- Click Reports and Select Print My Reports
- Select IMH Red/ Green Summary
- Click Print/Perform
- Select Beginning and Ending Dates
- Click Select under R/Client Providers and Select One or Multiple Option(s)
- Click Customize Report Layout

The IMH Red/ Green Summary Report has to be Pulled Prior to the IMH Red/Green Detail Report

Detailed Steps for Running IMH Red/ Green Summary Report:

*Note*: IMH Red/ Green Summary has to be pulled for the IMH Red/Green Detail report to work

1. After logging into the database, the Staff window appears and the system identifies your name on the staff list.

| 🍘 St          | aff | Informa       | tion Dialog                                                                          |                     |                   |            |        |  |
|---------------|-----|---------------|--------------------------------------------------------------------------------------|---------------------|-------------------|------------|--------|--|
| · · · · ·     | x.  |               | -Information for:                                                                    |                     |                   |            |        |  |
| <u>i Name</u> |     | ame           | Data Team, Member (090025)<br>As of (1/21/2018) No New Ta<br>There are No Open Tasks | sks have been Added | ×                 |            |        |  |
| -             |     |               |                                                                                      |                     | Staff Information |            |        |  |
|               | 3   | Open<br>Tasks | Name                                                                                 | ld                  | Supervisor's Name | Supervises | End Dt |  |
|               | 8   |               |                                                                                      |                     |                   |            |        |  |
| (             |     | )             | Data Team, Member                                                                    | 090025              |                   |            | 1      |  |
|               | -   |               |                                                                                      | 10000000            |                   |            |        |  |

2. From the top menu, click on **Reports** and then select **Print My Reports**. This will open up your list of reports.

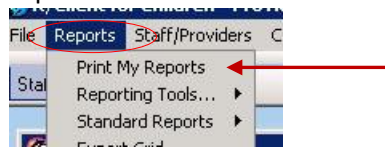

3. <u>Select the report IMH Red/ Green Summary then click Print/Perform.</u>

| Report Litles                              | Category |
|--------------------------------------------|----------|
| a                                          |          |
| IMH Case Summary                           |          |
| IMH Client Profile                         |          |
| IMH Red/Green Detail                       |          |
| IMH Red/Green Summary                      |          |
| PIP Client Roster and Services Spreadsheet |          |

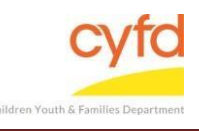

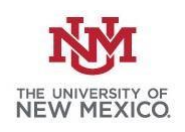

4. Select the appropriate **Beginning** and **Ending** date for the time period you are looking.

| Separate Reports By                          | ✓ Add Label ✓ to the output file name (e.g. c:\MyDocuments\StaffSummaryFor101.pdf) |
|----------------------------------------------|------------------------------------------------------------------------------------|
| Report Customize Layout<br>Selection Options |                                                                                    |
| -Report Dates<br>Beginning 9/22/2016 • End   | ng 9/22/2016 V P Date Range Clear Dates                                            |

5. Under R/Client Providers, click Select.

|        | Chorn | Ċ.  |     | TI- |
|--------|-------|-----|-----|-----|
| Select | Se    | ele | ect |     |

6. Click the option(s) to choose one, multiple, or all (**Select All** button) options from the list. If selecting only one or multiples (without selecting all) click the **OK** button.

| Search for Name |         |                                                 | Show Only Codes Availa |         |        |
|-----------------|---------|-------------------------------------------------|------------------------|---------|--------|
| iiii            | ld      | Name                                            |                        | Type Id | Type L |
| 8               |         |                                                 |                        |         |        |
| •               | 1170002 | IMH - Infant Mental Health Judicial District 13 |                        |         |        |
|                 | 1170003 | PIP - Infant Mental Health Judicial District 13 |                        |         |        |

7. Click the **Customize Report Layout** button.

Print <u>C</u>ustomize Report Layout

8. The measures will report out into columns of information like below.

| Report Customize Layout |       |           |             |         |
|-------------------------|-------|-----------|-------------|---------|
| Report Layout Options   |       |           |             |         |
| 🗉 Measure               | Who   | Numerator | Denominator | Percent |
| N Data of Birth         | Child | 1.7       | 1           | 00 07   |

## **Column Notes:**

*Numerator-* The number of clients who have the measure entered on them. *Denominator-* The number of clients eligible to have the measure entered on them.

If you need further assistance please contact the ECSC Database Services Team: <u>ecscdata@unm.edu</u> Local: 505-277-0469 / Toll Free: 855-663-2821